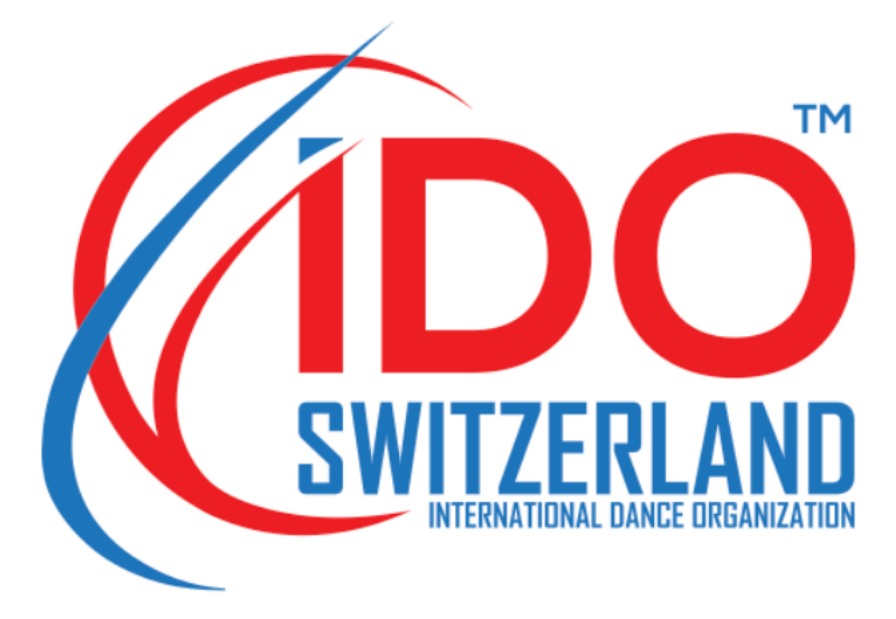

# SWISS IDO COMPETITIONS

| 1. CREATE AN ACCOUNTPA                | GE | 2  |
|---------------------------------------|----|----|
| 2. WHAT OPTIONS WILL YOU FIND? PA     | GE | 6  |
| 3. HOW TO ADD DANCERS ? PA            | GE | 8  |
| 4. HOW TO ENTER A COMPETITION ? PA    | GE | 10 |
| 5. INFORMATIONS : REGISTRATION / FEES | GE | 13 |
| 6. How and where to pay ?PAG          | θE | 15 |

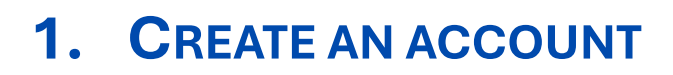

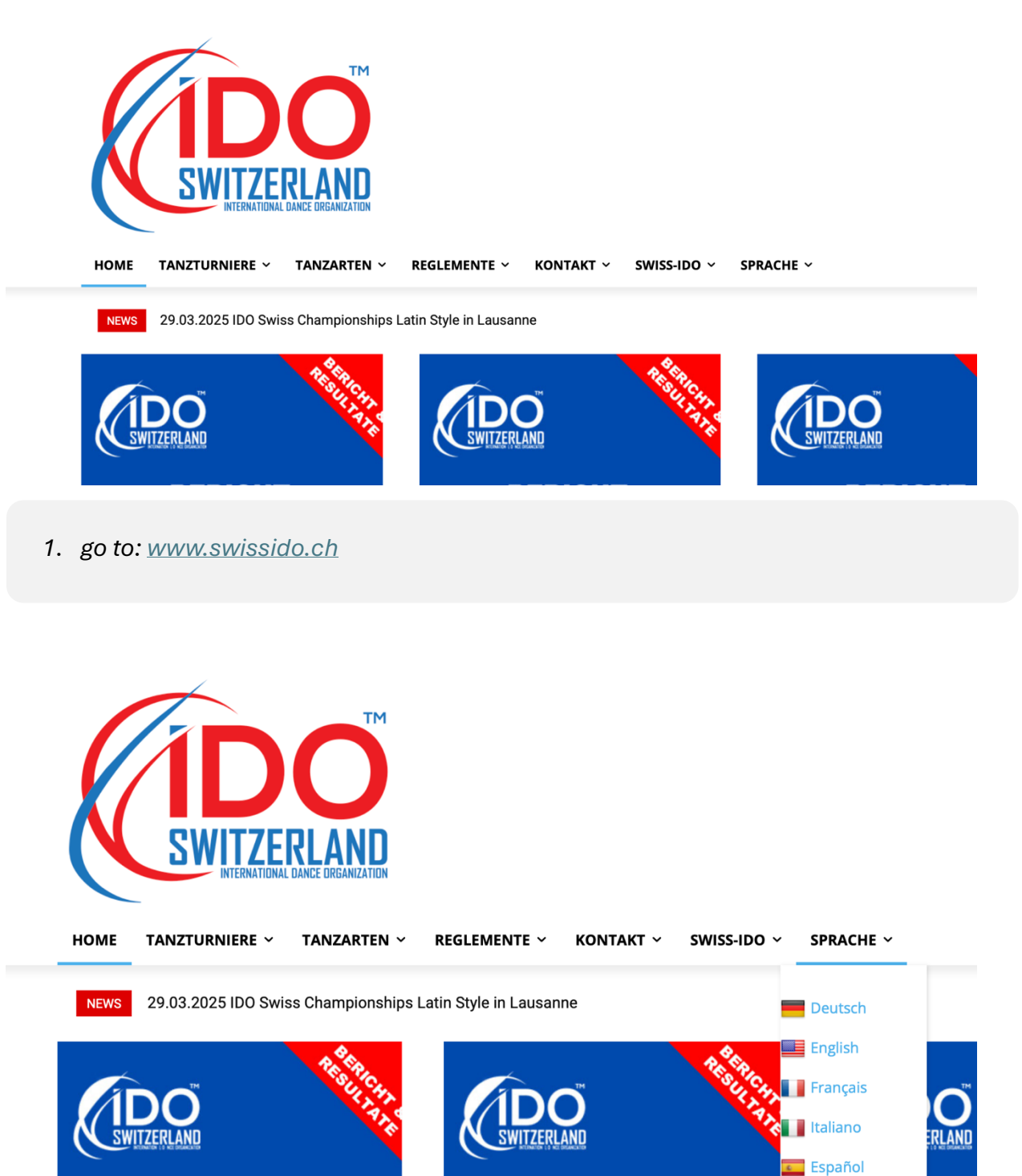

BERICHT

TANZEVENT

2. choose your language

BERICHT

TANZEVENT

в.

🔯 Portugues

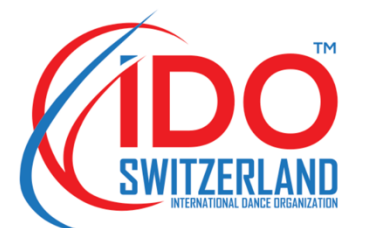

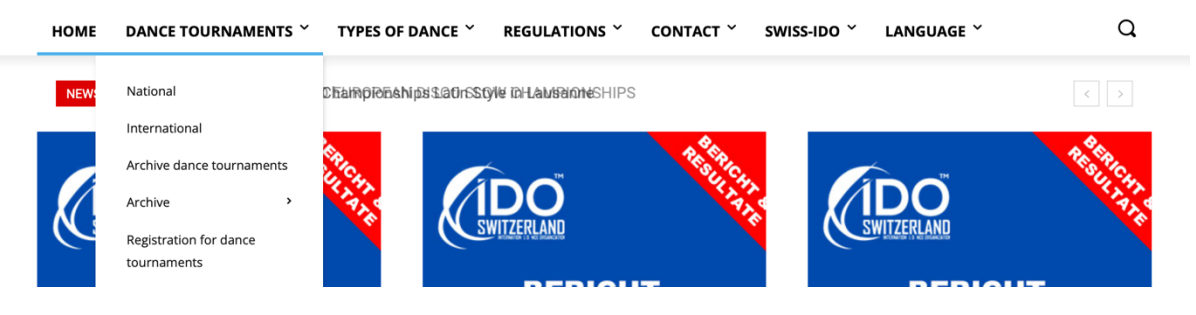

3. To register your school/group/others To register for a competition

click on "Dance tournaments » and « Registration for dance tournaments »

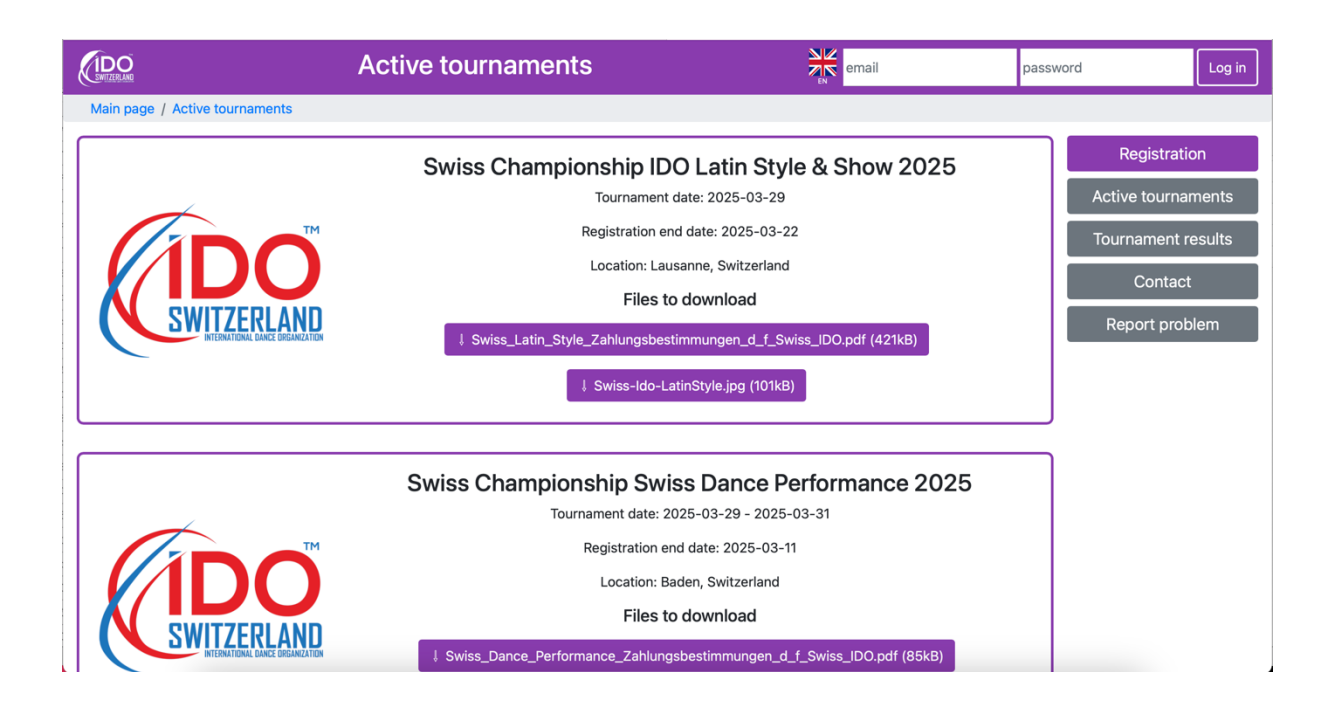

4. you'll be taken to a page listing all IDO competitions in Switzerland (all dance styles).

| email pass             | word Log in        |
|------------------------|--------------------|
| tyle & Show 2025       | Registration       |
| 29                     | Active tournaments |
| 3-22                   | Tournament results |
| and                    | Contact            |
| _Swiss_IDO.pdf (421kB) | Report problem     |
| lkB)                   |                    |
|                        |                    |

5. click on "Registration

CreateIf you are an owner of a club and want to register it in<br/>our system, click here.

6. click on "Create new club

Performance 2025

This registration is only for club owners, managers, and accountants. There are no accounts for clubs themselves or for dancers. The accounts are separate for each person, with their own permissions. You may choose below whether you want to create a new club or join an existing one.

| Email address                                                                                                    |                                                                                                    |
|----------------------------------------------------------------------------------------------------|----------------------------------------------------------------------------------------------------|
| First name                                                                                                    |                                                                                                    |
| Last name                                                                                                    |                                                                                                    |
| Password                                                                                                    |                                                                                                    |
| <ul> <li>Your password can't be</li> <li>Your password must co</li> <li>Your password can't be</li> <li>Your password can't be</li> </ul> | too similar to your other personal information.<br>ntain at least 8 characters.<br>a commonly used password.<br>entirely numeric. |
| Password confirmation                                                                                                    |                                                                                                    |

Enter the same password as before, for verification.

## 7. Please fill in the initial login information

| UID                       |                        |
|---------------------------|------------------------|
| Legal name                |                        |
| Display name              |                        |
| Contact email address     |                        |
| Contact name              |                        |
| Contact street address    |                        |
| Contact postal code       |                        |
| Contact town              |                        |
| Contact country           | Switzerland            |
| Contact phone number      |                        |
| The same invoice deta     | ils as contact details |
| Email address on invoice  |                        |
| Name on invoice           |                        |
| Street address on invoice |                        |
| Postal code on invoice    |                        |
| Town on invoice           |                        |
| Country on invoice        | Switzerland            |
| Register                  |                        |

8. Fill in your personal details (coach/dance school/other...)

UID : will be filled in automatically

|  | password | Log in |
|--|----------|--------|
|--|----------|--------|

9. log in at top right

# WHAT OPTIONS WILL YOU FIND?

| Laura Budry                    | Active tournaments                                                                                                    | Log out                                                                                  |
|--------------------------------|----------------------------------------------------------------------------------------------------|------------------------------------------------------------------------------------------|
| Main page / Active tournaments |                                                                                                    |                                                                                          |
|                                | Swiss Championship IDD Latin Style & Show 2025<br>Tournament date: 2025-03-29<br>Registration end date: 2025-03-22<br>Location: Lausanne, Switzerland<br>Files to download<br>\$ Swiss_Latin_Style_Zahlungsbestimmunger_d_f_Swiss_ID0.pdf (421kB)<br>\$ Swiss-Ido-LatinStyle.jpg (101kB)             | ALDL<br>Account<br>Active tournaments<br>Tournament results<br>Contact<br>Report problem |
|                                | Swiss Championship Swiss Dance Performance 2025<br>Gurnament date: 2025-03-21<br>Registration end date: 2025-03-11<br>Location: Baden, Switzerland<br>Files to download<br>I Swiss_Dance_Performance_Zahlungsbestimmungen_d_f_Swiss_D0.pdf (85kB)<br>I Flyer_dance_performance_29_3_2025.pdf (382kB) |                                                                                          |

you arrive on your main page with all IDO Swiss competitions, your personal information, your dancers....

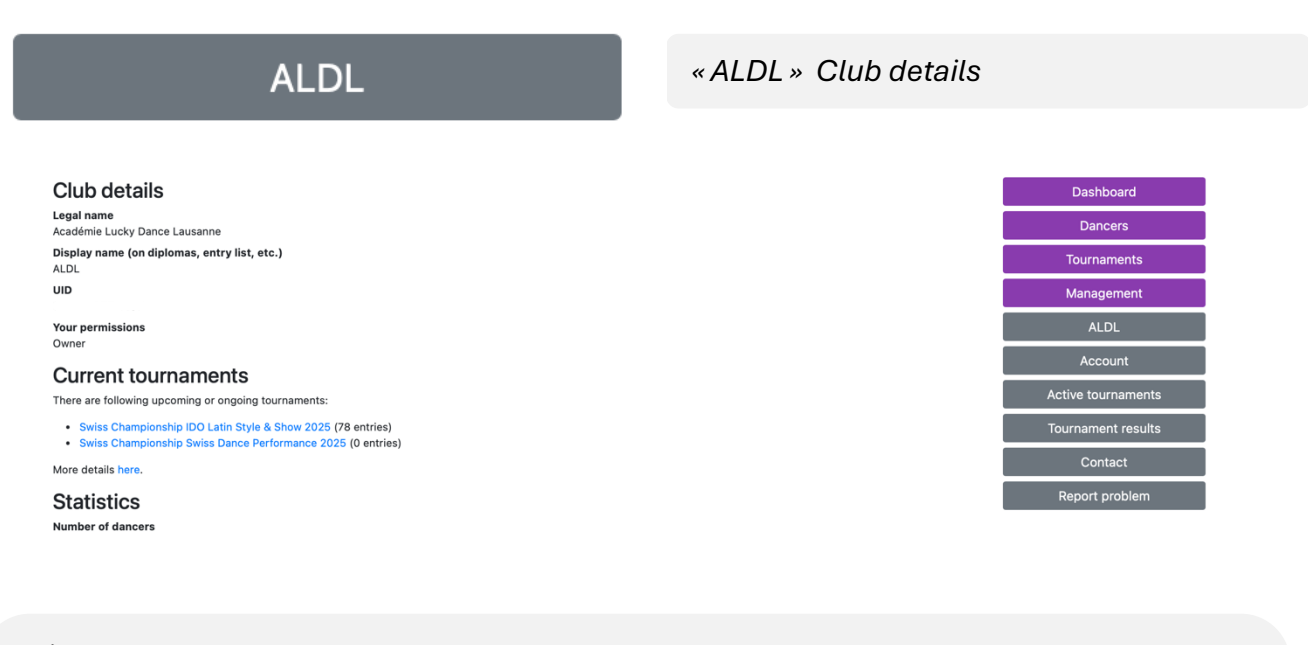

gives you access to :

- 1. your personal information about
- 2. your dancers
- 3. swiss competitions
- 4. club management

| Account                                                                                                    |  |
|----------------------------------------------------------------------------------------------------|--|
|                                                                                                    |  |
| Profile of Laura Budry                                                                                      |  |
| Full name: Laura Budry                                                                                      |  |
| Account creation time: 2025-02-19 11:49:41                                                                  |  |
| Last login time: 2025-03-16 22:56:26                                                                        |  |
| Email address                                                                                               |  |
| You can change your email address. The change will be applied after you click on the link in the new email. |  |
| Email address*                                                                                              |  |
| info@danse.ch                                                                                               |  |
| Change email                                                                                                |  |
|                                                                                                    |  |
|                                                                                                    |  |
|                                                                                                    |  |

gives you access to :

1. your personal login information

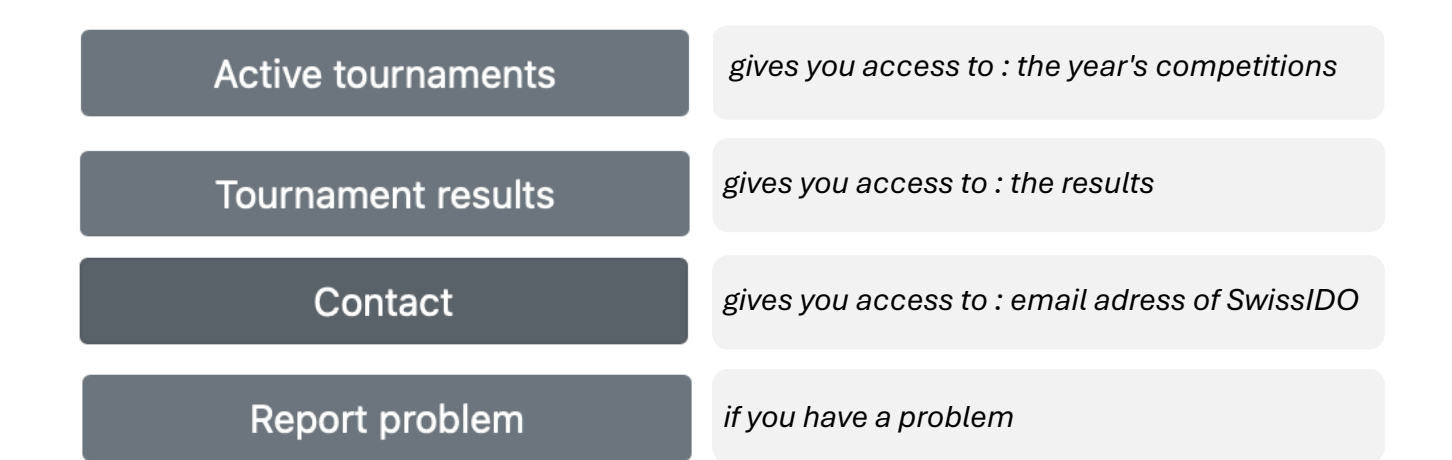

Profile ange password New club Join a club

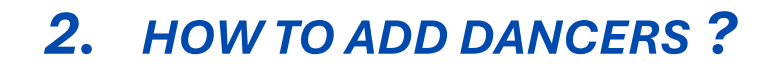

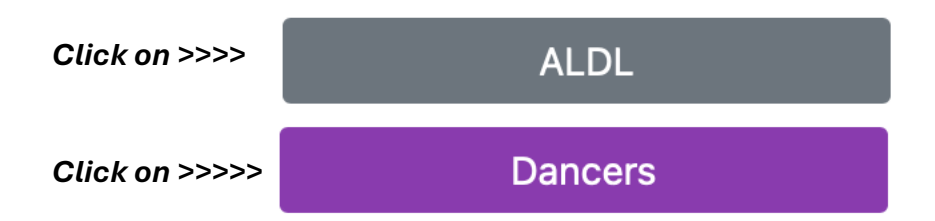

click on "your club" then on "dancers".

### Dancers

You can add a new dancer to the club or transfer an existing one without a club. In either case, you will need to provide his personal details.

Add or transfer dancer

Click on « add or transfert dancers »

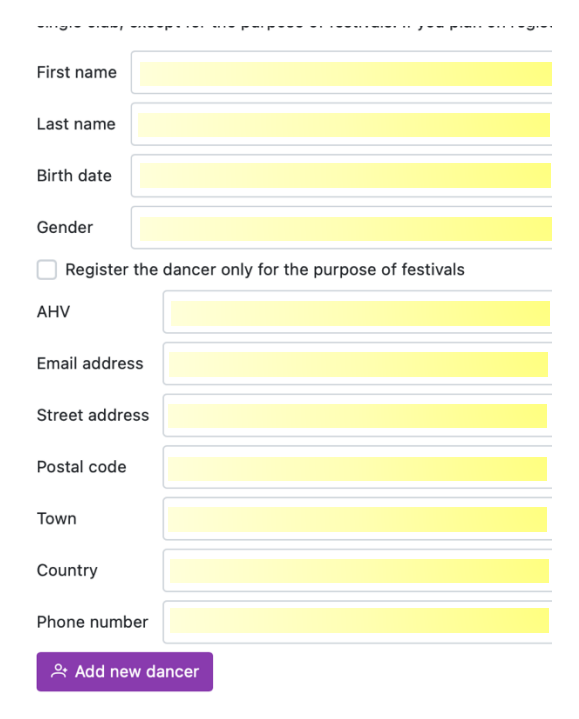

fill in all the information for each of your dancers

click on « Add new dancer »

# you'll get a complete list of all your dancers (in alphabetical order)

| No. | Last name 🗷 | First name 🕫 | AHV ↑↓ | Sections ↑↓ | Festival only | Age ↑↓ | Gender ↑↓ | Details |
|-----|-------------|--------------|--------|-------------|---------------|--------|-----------|---------|
|     |             |              |        |             | \$            |        | \$        |         |
| 1   | A           | Emma         | 75     | -           | ×             | 11     | Female    | More    |
| 2   | A           | Ines         | 75     | -           | ×             | 14     | Female    | More    |
| 3   | AI          | Mayla        | 75     | -           | ×             | 10     | Female    | More    |

# 3. HOW TO ENTER A COMPETITION?

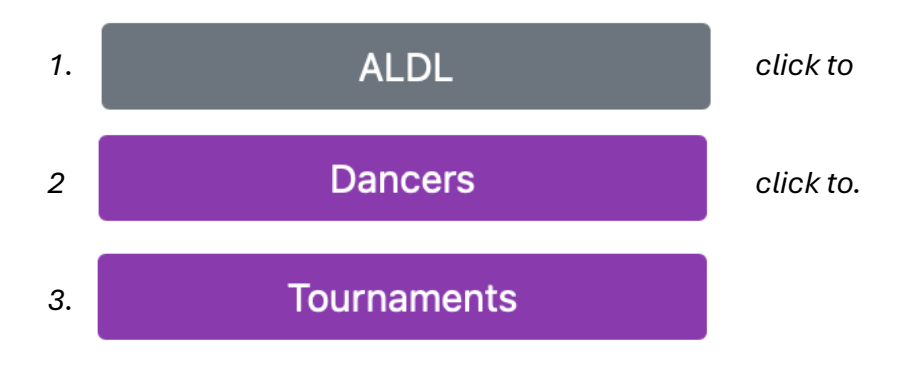

you will arrive on the page with all the IDO Suisse competitions

| Date                        | Name                                            | Town                     | Registration end date | Number of entries from this club | Actions             |
|-----------------------------|-------------------------------------------------|--------------------------|-----------------------|----------------------------------|---------------------|
| 2025-03-29                  | Swiss Championship IDO Latin Style & Show 2025  | Lausanne,<br>Switzerland | 2025-03-22            | 78                               | Registration        |
| 2025-03-29 - 2025-<br>03-31 | Swiss Championship Swiss Dance Performance 2025 | Baden, Switzerland       | 2025-03-11            | 0                                | Registration closed |

## find your competition Click to : Registration

| Registration       Filters       All     Duo Male     Duo Mixed     Formation     Group | ıp Solo Female Solo Male                                                                                                    |
|-----------------------------------------------------------------------------------------|----------------------------------------------------------------------------------------------------|
| All Latin Show Latin Style Latin Style Cha Cha Cha Registration                         | Latin Style Jive       Latin Style Paso Doble       Latin Style Rumba       Latin Style Samba                                 |
| Competitions<br>Click on an entry to edit or remove it.                                 | Click on the entry to view its details, modify it or remove it.<br>Click on the "Add entry"/"Add entries" to add new entries. |
| Latin Show Formation Add entry                                                          |                                                                                                    |
| Latin Show Solo Female Add entries                                                      |                                                                                                    |
| Latin Show Solo Male Add entries                                                        |                                                                                                    |

Find your category Click to : Add entry

#### Latin Show Formation

Click on the "Edit entry" button to make any changes. After making them, click on the "Save changes" button to save them. Automatic section is the only section shared by all dancers in the entry or, if there is none or multiple exist, no represented section.

| Cancel    | editing  | Save changes |
|-----------|----------|--------------|
| Age divis | ion:     |              |
| 12-       | 13-16    | 17+ 31+      |
| Name:     |          |              |
| Title:    |          |              |
| Section:  | Automa   | tic          |
| Dancer    | s (0/8-2 | 24)          |

Enter the Name of your : Solo/Duo/Groups/Formations

Title: If you are participating in a Show category

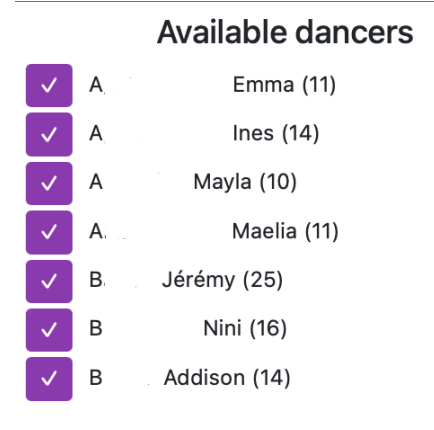

select your dancers by clicking on

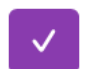

#### Latin Show Formation 13-16

Click on the "Edit entry" button to make any changes. After making them, click on the "Save changes" button to save them. Automatic section is the only section shared by all dancers in the entry or, if there is none or multiple exist, no represented section.

| Cancel    | editing  | Save changes |
|-----------|----------|--------------|
| Age divis | ion:     |              |
| 12-       | 13-16    | 17+ 31+      |
| Name:     |          |              |
| Title:    |          |              |
| Section:  | Automat  | tic          |
| Dancer    | s (2/8-2 | 4)           |
| 🔟 A       |          | Maelia (11)  |
| 🔟 A       |          | lnes (14)    |
|           |          | 1100 (14)    |

selected dancers are displayed in green

when you have selected the/all dancer(s) >>>>

| Cancel editing | Save changes |
|----------------|--------------|
| Age division:  |              |
| 12- 13-16      | 17+ 31+      |
|                |              |
|                |              |
| Cancel editing | Save changes |
| Age division:  |              |
| 12- 13-16      | 17+ 31+      |
|                |              |

# 4. INFORMATIONS : REGISTRATION / FEES

| Laura Budry                                     | Swiss Championship IDO Latin Style & Show 2025                                      |
|-------------------------------------------------|-------------------------------------------------------------------------------------|
| Main page / ALDL / Tournaments / Swiss Champion | ship IDO Latin Style & Show 2025 / Registration                                     |
| Registration Entries Dancer fees                |                                                                                     |
| Registration                                    |                                                                                     |
| Filters                                         |                                                                                     |
| All Duo Duo Male Duo Mixed Formatio             | m Group Solo Female Solo Male                                                       |
| All Latin Show Latin Style Latin Style Cha      | Cha Cha Latin Style Jive Latin Style Paso Doble Latin Style Rumba Latin Style Samba |
| Registration                                    |                                                                                     |
|                                                 |                                                                                     |

at the top of the "Registration" page you'll find the following three tabs:

Registration

to enter or see who you have entered for this competition

| Laura Budry                                             | Swiss Championship IDO Latin St                                 | Log out           |                    |
|---------------------------------------------------------|-----------------------------------------------------------------|-------------------|--------------------|
| Main page / ALDL / Tournaments / Swiss Championship IDO | atin Style & Show 2025 / Registration                           |                   |                    |
| Registration Entries Dancer fees                        |                                                                 |                   | Dashboard          |
| Registration                                            |                                                                 |                   | Dancers            |
| Filters                                                 |                                                                 |                   | Tournaments        |
| All Duo Duo Male Duo Mixed Formation Gro                | ALDL                                                            |                   |                    |
| All Latin Show Latin Style Latin Style Cha Cha Cha      | Latin Style Jive Latin Style Paso Doble Latin Style Rumba       | Latin Style Samba | Account            |
| Registration                                            |                                                                 |                   |                    |
| Competitions                                            | Click on the entry to view its details, modify it or remove it. |                   | Active tournaments |
| Click on an entry to edit or remove it.                 | Click on the "Add entry"/"Add entries" to add new entries.      |                   | Tournament results |
| Latin Show Formation Add entry                          |                                                                 |                   | Contact            |
| Latin Show Solo Female Add entries                      |                                                                 |                   | Report problem     |
| Latin Show Solo Male Add entries                        |                                                                 |                   |                    |

## Entries

your registration for the competition by category Name of the team with name/first name of dancers number of dancers and amount

|   | \$    | \$                  | \$   | \$  |                |                                      |   | \$ |            |
|---|-------|---------------------|------|-----|----------------|--------------------------------------|---|----|------------|
| 1 | Duo   | Latin Show          | Open | 17+ | -              | B Jérôme ( y.o.),<br>S Joana ( y.o.) | 2 | -  | 40.00 CHF  |
| 2 | Group | Latin Show          | Open | 17+ | Breaking Safe  |                                      | 4 | -  | 40.00 CHF  |
| 3 | Group | Latin Show          | Open | 17+ | Totally Spices |                                      | 3 | -  | 90.00 CHF  |
| 4 | Group | Latin Style         | Open | 31+ | Blue Diamonds  |                                      | 6 | -  | 160.00 CHF |
|   | Solo  | Latin Style Cha Cha |      |     |                |                                      |   |    |            |

Dancer fees

the list of dancers in alphabetical order and the amount they owe for this competition

| 1 | А  | Mayla  | 50.00 CHF |
|---|----|--------|-----------|
| 2 | A  | Maelia | 50.00 CHF |
| 3 | B  | Nini   | 60.00 CHF |
| 4 | В  | Luna   | 60.00 CHF |
| 5 | в. | Jérôme | 40.00 CHF |

# 5. How and where to pay?

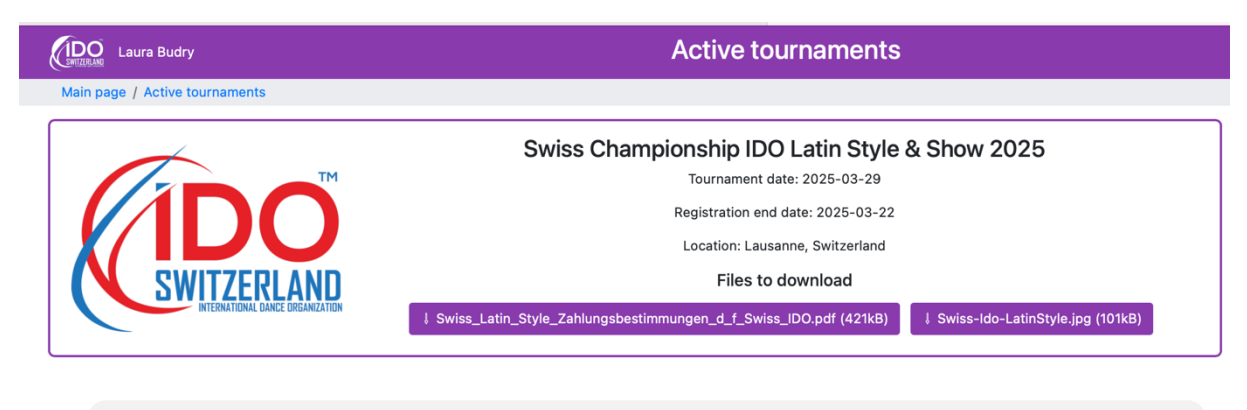

On the main page find the competition you are entering

### riles lo domnioad

### \$\\$ Swiss\_Latin\_Style\_Zahlungsbestimmungen\_d\_f\_Swiss\_IDO.pdf (421kB)

Click on this link and it will open a pdf with all the contact details

INTERNATIONAL GANCE ORGANIZATION

#### Zahlungsbedingungen Teilnahme Schweizermeisterschaft Latin Style & Latin Show

#### Lizenzgebühren

Die Lizenzen sind wie folgt zu bezahlen:

• Pro teilnehmendem Tänzer ist eine Gebühr von CHF 10.00 an die Swiss IDO zu überweisen.

Zahlungsdetails: Konto: PostFinance CH63 0900 0000 6070 5818 6 Empfänger: Swiss IDO Adresse: Notkerstrasse 8, 9243 Jonschwil

### &

### Startgeld Latin Style & Latin Show

Das Startgeld muss bei der Anmeldung an den Organisator (Académie Lucky Dance Lausanne) gemäss Turnierreglement bezahlt werden (chf 30.00 für die erste Anmeldung und chf 10.00 für jede weitere Kategorie und dies pro Tänzer).

 Zahlungsdetails: Konto: PostFinance CH03 0900 0000 1246 0444 9
 Empfänger: Académie Lucky Dance Lausanne Adresse: Av. de Provence 4, 1007 Lausanne
 Zahlungsfrist Alle Beträge müssen am Tag der Anmeldung bezahlt werden.